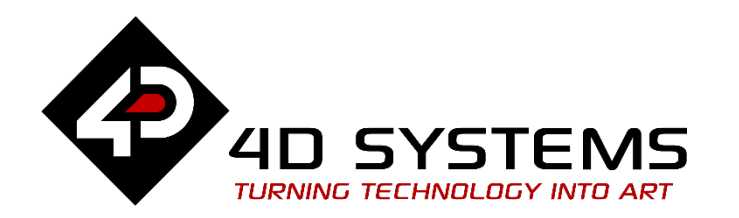

# ViSi Genie How to Add Background Objects

DOCUMENT DATE: DOCUMENT REVISION:

21<sup>st</sup> May 2019 1.1

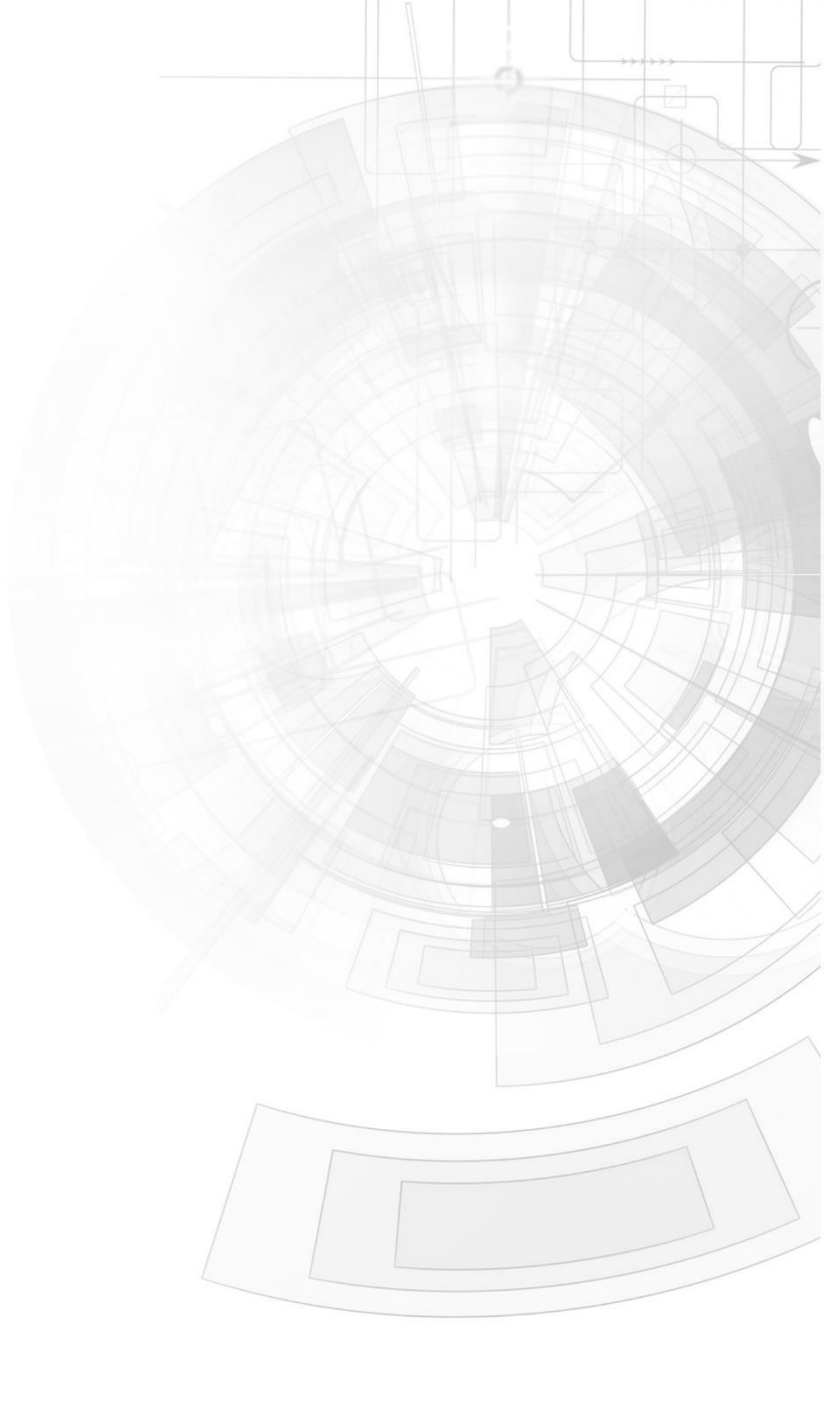

# Description

This application note serves as a quick reference manual for beginners who are unfamiliar with the Genie objects under the **Backgrounds** pane and the procedure for adding them to a project.

Before getting started, the following are required:

• Any of the following 4D Picaso display modules:

| <u>uLCD-24PTU</u> | <u>uLCD-28PTU</u> | <u>uVGA-III</u> |
|-------------------|-------------------|-----------------|
| gen4-uLCD-24PT    | gen4-uLCD-28PT    | gen4-uLCD-32PT  |

and other superseded modules which support the ViSi Genie environment.

• The target module can also be a Diablo16 display

| <u>gen4-uLCD-24D</u> | gen4-uLCD-28D   | gen4-uLCD-32D    |
|----------------------|-----------------|------------------|
| <u>Series</u>        | <u>Series</u>   | <u>Series</u>    |
| <u>gen4-uLCD-35D</u> | gen4-uLCD-43D   | gen4-uLCD-50D    |
| <u>Series</u>        | <u>Series</u>   | <u>Series</u>    |
| <u>gen4-uLCD-70D</u> |                 |                  |
| <u>Series</u>        |                 |                  |
| <u>uLCD-35DT</u>     | uLCD-43D Series | <u>uLCD-70DT</u> |

Visit <u>www.4dsystems.com.au/products</u> to see the latest display module products that use the Diablo16 processor.

- <u>4D Programming Cable</u> / <u>μUSB-PA5/μUSB-PA5-II</u> for non-gen4 displays (uLCD-xxx)
- <u>4D Programming Cable</u> & <u>gen4-IB</u> / <u>gen4-PA</u> / <u>4D-UPA</u>, for gen-4 displays (gen4-uLCD-xxx)
- micro-SD (µSD) memory card
- <u>Workshop 4 IDE</u> (installed according to the installation document)
- When downloading an application note, a list of recommended application notes is shown. It is assumed that the user has read or has a working knowledge of the topics presented in these recommended application notes.

#### APPLICATION NOTES

# Content

| Description2                                        |
|-----------------------------------------------------|
| Content3                                            |
| 1 The Backgrounds Pane3                             |
| 1.1 How to Add a Border3                            |
| 1.1.1 Select the Object Icon3                       |
| 1.1.2 Click on the WYSIWYG Screen 4                 |
| 1.1.3 Properties of the Object 4                    |
| 1.1.4 Relevant Application Notes 4                  |
| 1.2 How to Add a Gradient5                          |
| 1.2.1 Select the Object Icon5                       |
| 1.2.2 Click on the WYSIWYG Screen 5                 |
| 1.2.3 Properties of the Object 5                    |
| 1.2.4 Relevant Application Notes 5                  |
| 1.3 How to Add a Scale6                             |
| 1.3.1 Select the Object Icon6                       |
| 1.3.2 Click on the WYSIWYG Screen6                  |
| 1.3.3 Properties of the Object 6                    |
| 1.3.4 Relevant Application Notes 6                  |
| Proprietary Information7                            |
| Disclaimer of Warranties & Limitation of Liability7 |

# 1 The Backgrounds Pane

Currently there are three objects under the Backgrounds pane.

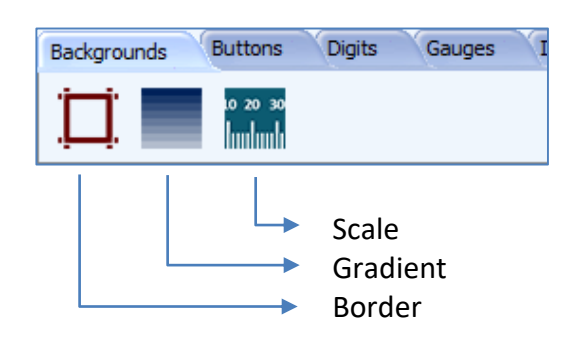

#### 1.1 How to Add a Border

#### **1.1.1 Select the Object Icon**

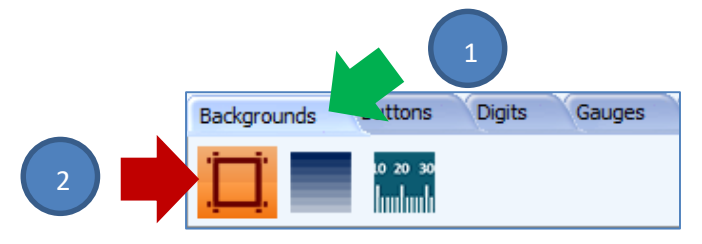

#### 1.1.2 Click on the WYSIWYG Screen

Upon clicking on the WYSIWYG screen, a border object is created. This is **Border0**.

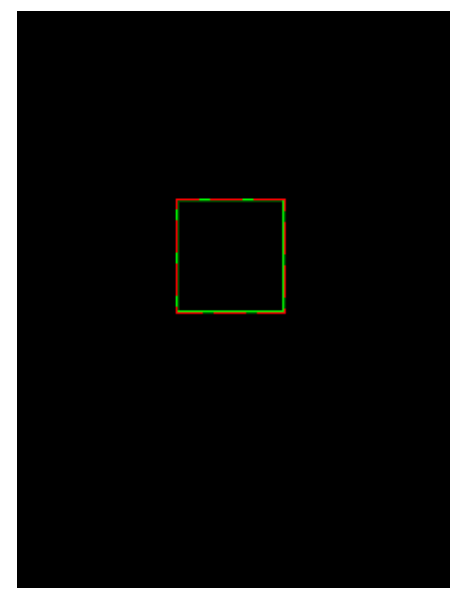

#### **1.1.3 Properties of the Object**

Many of the property names are self-explanatory. The user is encouraged to experiment with the property values.

| Object Inspe | ector |          | 8 |
|--------------|-------|----------|---|
| Form Form0 v |       |          | 1 |
| Object Bor   | der0  |          | 1 |
| Properties   | Event | ts       |   |
| Property     |       | Value    |   |
| Name         |       | Border0  |   |
| Alias        |       | Border0  |   |
| Height       |       | 64       |   |
| HighlightCo  | lor   | LIME     |   |
| Left         |       | 88       |   |
| ShadowCol    | or    | 0x005100 |   |
| Shape        |       | Frame    |   |
| Style        |       | Raised   |   |
| Тор          |       | 104      |   |
| Width        |       | 61       |   |

#### **1.1.4 Relevant Application Notes**

For actual usage or application of this object please see the following application note/s.

ViSi-Genie User Images ViSi Genie Single Trace Scope

#### 1.2 How to Add a Gradient

#### 1.2.1 Select the Object Icon

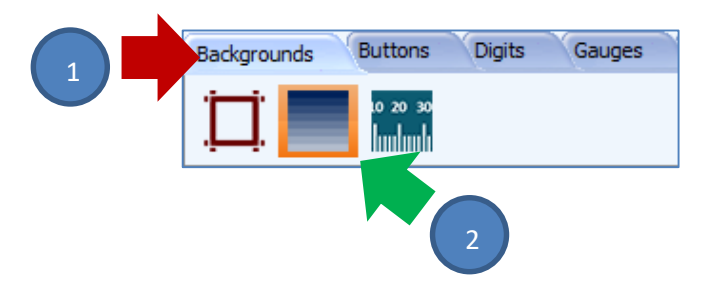

#### 1.2.2 Click on the WYSIWYG Screen

Upon clicking on the WYSIWYG screen, a gradient object is created. This is **Gradient0**.

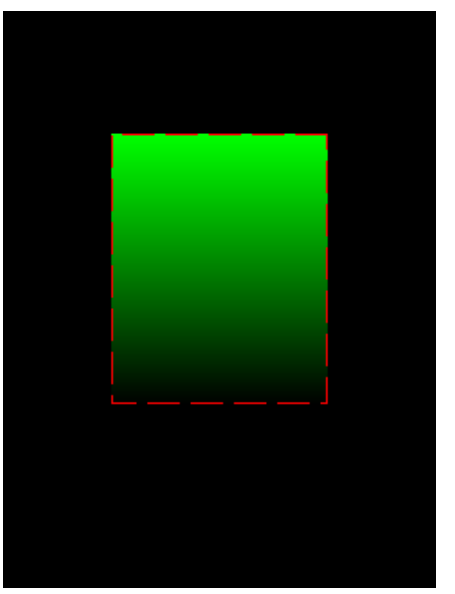

#### **1.2.3 Properties of the Object**

Many of the properties are self-explanatory. The user is encouraged to experiment with the property values.

| Object Inspecto | r (8      | 3 |
|-----------------|-----------|---|
| Form Form0      |           |   |
| Object Gradier  | nt0 🗸     |   |
| Properties Eve  | ents      |   |
| Property        | Value 🗸   | • |
| Name            | Gradient0 |   |
| Alias           | Gradient0 |   |
| ColorWidth      | 1         |   |
| Direction       | UpDown    |   |
| EndColor        | BLACK     |   |
| Height          | 150       |   |
| Left            | 60        |   |
| StartColor      | LIME      |   |
| SwapColors      | No        |   |
| Тор             | 68        | , |

#### **1.2.4 Relevant Application Notes**

For actual usage or application of this object please see the following application note/s.

ViSi-Genie Spectrum

#### APPLICATION NOTES

#### 1.3 How to Add a Scale

#### 1.3.1 Select the Object Icon

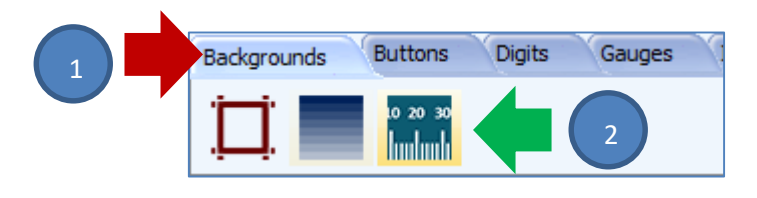

#### 1.3.2 Click on the WYSIWYG Screen

Upon clicking on the WYSIWYG screen, a scale object is created. This is **Scale0**.

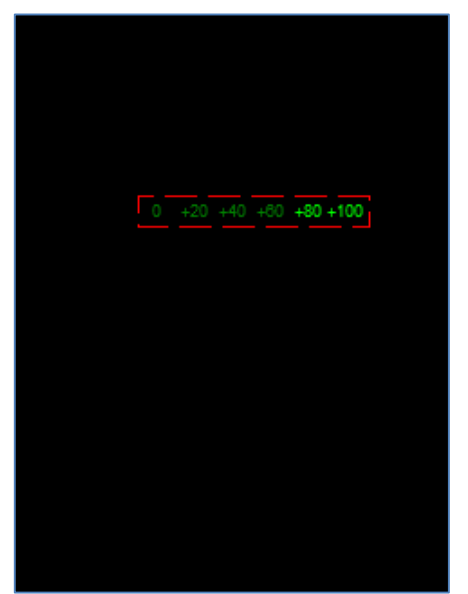

#### **1.3.3 Properties of the Object**

Many of the properties are self-explanatory. The user is encouraged to experiment with the property values.

| Object Inspector |                |   |  |  |
|------------------|----------------|---|--|--|
| Form Form        | n0 v           | ] |  |  |
| Object Sca       | e0 🗸           |   |  |  |
| Properties       | Events         |   |  |  |
| Property         | Value          | ^ |  |  |
| Name             | Scale0         |   |  |  |
| Alias            | Scale0         |   |  |  |
| Alignment        | Center         |   |  |  |
| Color            | BLACK          |   |  |  |
| Digits           | 3              |   |  |  |
| 🛨 Font           | (GREEN, [], Ar |   |  |  |
| Height           | 18             |   |  |  |
| Layout           | Center         | ~ |  |  |

#### **1.3.4 Relevant Application Notes**

For actual usage or application of this object please see the following application note/s.

ViSi Genie Single Trace Scope ViSi-Genie Tank ViSi-Genie Spectrum

# Proprietary Information

The information contained in this document is the property of 4D Systems Pty. Ltd. and may be the subject of patents pending or granted, and must not be copied or disclosed without prior written permission.

4D Systems endeavours to ensure that the information in this document is correct and fairly stated but does not accept liability for any error or omission. The development of 4D Systems products and services is continuous and published information may not be up to date. It is important to check the current position with 4D Systems.

All trademarks belong to their respective owners and are recognised and acknowledged.

# **Disclaimer of Warranties & Limitation of Liability**

4D Systems makes no warranty, either expresses or implied with respect to any product, and specifically disclaims all other warranties, including, without limitation, warranties for merchantability, non-infringement and fitness for any particular purpose.

Information contained in this publication regarding device applications and the like is provided only for your convenience and may be superseded by updates. It is your responsibility to ensure that your application meets with your specifications.

In no event shall 4D Systems be liable to the buyer or to any third party for any indirect, incidental, special, consequential, punitive or exemplary damages (including without limitation lost profits, lost savings, or loss of business opportunity) arising out of or relating to any product or service provided or to be provided by 4D Systems, or the use or inability to use the same, even if 4D Systems has been advised of the possibility of such damages.

4D Systems products are not fault tolerant nor designed, manufactured or intended for use or resale as on line control equipment in hazardous environments requiring fail – safe performance, such as in the operation of nuclear facilities, aircraft navigation or communication systems, air traffic control, direct life support machines or weapons systems in which the failure of the product could lead directly to death, personal injury or severe physical or environmental damage ('High Risk Activities'). 4D Systems and its suppliers specifically disclaim any expressed or implied warranty of fitness for High Risk Activities.

Use of 4D Systems' products and devices in 'High Risk Activities' and in any other application is entirely at the buyer's risk, and the buyer agrees to defend, indemnify and hold harmless 4D Systems from any and all damages, claims, suits, or expenses resulting from such use. No licenses are conveyed, implicitly or otherwise, under any 4D Systems intellectual property rights.